# Login and Change Password User Guide

### Summary

This User Guide will show you the basic process of logging into the OASAS Applications and how to change your password and password hint as well as reset your password.

Before logging into the OASAS Client Data System application, you will need to request access by downloading the OASAS External Access Request Form (IRM-15) located at <u>https://apps.oasas.ny.gov</u> and following the instructions. It is located under Application Documentation on the left side of the page. Access to the OASAS Applications can take 7 to 10 days to process.

Once approved, you will be assigned a **User Name** and initial **Password.** This is a secure site containing confidential information. It is crucial that you do not share your user name and password with anyone.

There are four sections in this User Guide:

- Login Process
- Change Password Process
- Change/Create Password Hint Process
- Reset Your Password Process

Throughout this user guide, you will receive instructions on navigating between fields using your keyboard. Alternative navigations methods may exist, such as using your mouse. Instances where such an alternative would cause an error have been noted.

## Login Process

| Step | Instructions                                                                                                    | age                                                                                                    |                                                                                                    |
|------|----------------------------------------------------------------------------------------------------|----------------------------------------------------------------------------------------------------|----------------------------------------------------------------------------------------------------|
| 1    | First you will access the OASAS<br>Applications by clicking the<br><b>Login</b> button to go to the <i>Login</i><br>page. | NEW YORK STATE                                                                                                    | Home Login<br>Home                                                                                                    |
|      | The login page is the main<br>OASAS Applications page:<br><u>https://apps.oasas.ny.gov</u>                                | Login<br>OASAS Systems are unavailable daily from 2:30 a.m. to 5:30 a.m. and on<br>Tuesdays from 7 a.m. to 8 a.m. for routine maintenance.                                                                                                    |                                                                                                    |
|      |                                                                                                    | Application Documentation                                                                                                    | CDS Documentation                                                                                                    |
|      |                                                                                                    | OASAS Application Quick Tips<br>CDS Quick Reference<br>MSD (PAS-48) Frequently Asked Questions<br>Logging in to OASAS Applications<br>Change OASAS Application Password<br>OASAS External Access Request Form (IRM-<br>15)<br>PPSI and Contact Update Instructions -<br>REVISED 2007<br>Client Data System Bulletins **UPDATED**<br>Local Services Bulletin No. 2006-01: MATS<br>Intensive Case Management Initiative/Patient<br>Data<br>MATS Provider-Oriented Frequently Asked<br>Questions<br>MATS Client-Oriented Frequently Asked<br>Questions | Forms and Instructions       User Guides       Online Tutorials (Video Only)         Forms beginning January 1, 2007         These Client Data System forms must be used for admissions, discharges and crisis services with transaction dates on or after January 1, 2007. The Monthly Service Delivery form must be used beginning with the Janurary 2007 report that is due by February 10, 2007. Admissions, discharges and crisis transactions with transaction dates prior to January 1, 2007 must use the previous forms for the period 6/1/2005 - 12/31/2006 regardless of the date they are entered in the system.         Child in Residence Report       Child in Residence Report Instructions         Batch Process File Specificatons - January 2007 ** REVISED**         Methadone Client Annual Status Report Instructions - April 2007         Admission Form (PAS-44n, Version 4) |

| Step | Instructions                                                                                                    | Image                                                                                                    |
|------|----------------------------------------------------------------------------------------------------|----------------------------------------------------------------------------------------------------|
| 2    | Next, you will type your<br>OASAS <b>User Name</b> into the<br>User Name textbox.                                                                                                    | NEW YORK STATE                                                                                                    |
|      | NOTE: The User Name field is<br>case sensitive. Please ensure<br>that your keyboard Caps Lock is<br>NOT on when entering your<br>User Name.                                                                         | Enter your user name and password to login         User Name smith12         Password         Login                                                                                                    |
|      | Press the <b>Tab</b> key on your<br>keyboard to move to the next<br>field.<br>NOTE: Do not press the <b>Enter</b><br>key. This will send the user<br>name to the system without the<br>password and cause an error. | Forgot Password for non-OASAS external users ONLY<br>Unauthorized use of this site is prohibited and may subject you to civil and criminal prosecution.<br>Office of Alcoholism and Substance Abuse Services, New York State. All Rights Reserved<br>VERIEY |
| 3    | Next, type your password into<br>the Password textbox.<br>NOTE: When you enter in your<br>password, the text will be hidden<br>with circles for security<br>purposes.                                               | Enter your user name and password to login User Name smith12 Password Login Cancel  Forgot Password for non-OASAS external users ONLY                                                                                                    |

| Step | Instructions                                                                                                    | Image                      |                                                                                                    |
|------|----------------------------------------------------------------------------------------------------|----------------------------|----------------------------------------------------------------------------------------------------|
| 4    | Finally, you will click the <b>Login</b><br>button below the textboxes.<br>NOTE: If you enter the wrong<br>User Name and/or Password,<br>you will get an error. If you<br>enter the wrong information<br>three times, your account will be<br>locked out and you will need to<br>call the Provider Help Desk<br>(518-485-2379) |                            | Enter your user name and password to login User Name smith12 Password Ocancel Forgot Password for non-OASAS external users ONLY                                                                                                    |
| 4a   | If an error occurs, the OASAS<br>Application will display the<br>following error message:<br>"Error: Authentication failed.<br>Please try again."<br>Remember to turn off your Caps<br>Lock before entering your login<br>information.                                                                                         | Unauthorize<br>Office of A | Enter your user name and password to login         Error:       Authentication failed. Please try again         User Name       smith12         Password       Login         Cancel       Encel         Sergot Password       For non-OASAS external users ONLY         ed use of this site is prohibited and may subject you to civil and criminal prosecution.         Alcoholism and Substance Abuse Services, New York State. All Rights Reserved |

| Step       | Instructions                                                                                                    | Image                                                                                                    |
|------------|----------------------------------------------------------------------------------------------------|----------------------------------------------------------------------------------------------------|
| Step<br>4b | Instructions<br>If you are logging in for the first<br>time, you will receive an error<br>message requiring you to<br>immediately change your<br>password (although it is not<br>technically an error). This<br>message says "Error: You<br>must change your password<br>before you can continue."<br>Simply enter your initial<br>password given to you by<br>OASAS into the Old Password<br>field. Press the <b>Tab</b> key on your<br>keyboard to move to the next<br>field.<br>Then enter your new password<br>in the New Password field and<br>press the <b>Tab</b> key on your<br>keyboard to move to the next<br>field. Next, enter the new<br>password again into the Confirm<br>New Password field.<br>Finally, click on the <b>OK</b> button.<br>NOTE: The password rules | Image         Image         Image |
|            | noted above still apply.                                                                                                    |                                                                                                    |

| Step | Instructions                                                                                                    | Image                                                                                                    |
|------|----------------------------------------------------------------------------------------------------|----------------------------------------------------------------------------------------------------|
| 4c   | A new window will then appear<br>with an error message requiring<br>you to enter your new password<br>again (although it not technically<br>an error). The message reads<br>" <b>Error:</b> You must enter your<br>logon password."<br>Simply enter your newest<br>password into the Password field<br>(i.e., enter the same password<br>from the previous screen that<br>you entered in the "New<br>Password" field).<br>Finally, click on the Login<br>button. | Image: State in the state is prohibited and may subject you to civil and criminal prosecution.         Office of Alcoholism and Substance Abuse Services, New York State. All Rights Reserved                                                                                                    |
| 5    | Depending on the security<br>settings in your browser, a pop-<br>up box containing a Security<br>Alert may appear. If so, click<br>the <b>Yes</b> button to continue to the<br>main <i>OASAS Applications</i> page.                                                                                                    | Image: Control of the control of the control of th |

# **Change Password Process**

| Step | Instructions                                                                                                    | Image                                                                                                    |                                                                                                    |
|------|----------------------------------------------------------------------------------------------------|----------------------------------------------------------------------------------------------------|----------------------------------------------------------------------------------------------------|
| 6    | Now you are on the main<br>OASAS Applications page.<br>The next step is to go to the<br>Manage Account page to                                     | NEW YORK STATE         September 24, 2007, welcome Training User 02 Manage Account         Home         Home         Logout         Home         Applications    OASAS Systems are unavailable daily from 2:30 a.m. to 5:30 a.m. and on Tuesdays from 7 a.m. to 8 a.m. for routine maintenance.                                                                                                    |                                                                                                    |
|      | change your password.<br>Click the <b>Manage Account</b><br>link in the top-left area of the<br>screen to go to the <i>Manage</i><br>Account page. |                                                                                                    |                                                                                                    |
|      | necount page.                                                                                                    | Application Documentation                                                                                                    | CDS Documentation                                                                                                    |
|      |                                                                                                    | OASAS Application Quick Tips                                                                                                    | Forms and Instructions User Guides Online Tutorials (Video Only)                                                                                                    |
|      |                                                                                                    | CDS Quick Reference                                                                                                    | Forms beginning January 1, 2007                                                                                                    |
|      |                                                                                                    | MSD (PAS-48) Frequently Asked Questions         Logging in to OASAS Applications         Change OASAS Application Password         OASAS External Access Request Form (IRM-<br>15)         PPSI and Contact Update Instructions -<br>REVISED 2007         Client Data System Bulletins **UPDATED**         Local Services Bulletin No. 2006-01: MATS         Intensive Case Management Initiative/Patient         Data         MATS Provider-Oriented Frequently Asked         Questions         MATS Client-Oriented Frequently Asked         Questions         MATS Client-Oriented Frequently Asked         Questions         MATS Lients         Department of Health | These Client Data System forms must be used for admissions, discharges and crisis services with transaction dates on or after January 1, 2007. The Monthly Service Delivery form must be used beginning with the Janurary 2007 report that is due by February 10, 2007. Admissions, discharges and crisis transactions with transaction dates prior to January 1, 2007 must use the previous forms for the period 6/1/2005 - 12/31/2006 regardless of the date they are entered in the system.  Child in Residence Report Child in Residence Report Instructions Batch Process File Specificatons - January 2007 ** REVISED** Methadone Client Annual Status Report (PAS-26n) - April 2007 Methadone Client Annual Status Report Instructions - April 2007 Admission Form (PAS-44n, Version 4) Admission Form (PAS-45n, Version 4) Discharge Form (PAS-45n, Version 4) |

### Step Instructions

7

You are now on the *Manage Account* page. From this page, you can create or change your password hint, or change your password. First, you will change your password.

To begin, click on the New Password field with your mouse and type a new password for your account into the New Password textbox.

NOTE: The Password Rules are as follows:

- Minimum number of characters in a password should be eight (8) including at least one (1) numeric character (0-9).
- The password cannot be the same as your username, email, first name, or last name.
- A password cannot be repeated for at least twelve (12) times.

| mage                                                                                                    |                                                                                                    |
|----------------------------------------------------------------------------------------------------|----------------------------------------------------------------------------------------------------|
| NEW YORK STATE                                                                                                    |                                                                                                    |
| September 24, 2007, welcome Training User 02 Manage Account                                                                                                    | Home Logout                                                                                                    |
| Change My Password 🛛 🔊                                                                                                    | Create/Change Password Hint                                                                                                    |
| New password:       ••••••••         Confirm new password:       Change         Password Rules:       Change         • Minimum number of characters in a password should be <i>eight</i> including at least <i>one</i> numeric character         • The password cannot be the same as your username, email, firstname or lastname         • A password cannot be repeated for at least 12 times | Hint Question : Favorite Color  Answer : Change Help: Click on Hint Question field Select a question from the drop down box Click on Answer field Type in an answer to your Hint Question in the Answer field Click on Change Click on OK |

| Step | Instructions                                                                                                    | Image                                                                                                    |
|------|----------------------------------------------------------------------------------------------------|----------------------------------------------------------------------------------------------------|
| 8    | Next, press the <b>Tab</b> key on<br>your keyboard to move to the<br>next field.<br>NOTE: Do not press the <b>Enter</b><br>key as that will send the<br>password to the system without<br>the confirmation and cause an<br>error.<br>Then, you will confirm your<br>new password by entering it<br>into the Confirm new password<br>textbox. | Change My Password New password: Confirm new password: Password Rules:  Minimum number of characters in a password should be <i>eight</i> including at least <i>one</i> numeric character   |
| 9    | Finally, click the <b>Change</b> button to save your changes.                                                                                                    | Change My Password  New password:  Onfirm new password:  Password Rules:  Minimum number of characters in a password should be <i>eight</i> including at least <i>one</i> numeric character |

| Step | Instructions                                                                                                    | Image                          |
|------|----------------------------------------------------------------------------------------------------|--------------------------------|
| 10   | When the OASAS Application<br>saves your changes, you will<br>receive the following<br>confirmation message:<br>"Password changed<br>successfully."<br>You will need to click the <b>OK</b><br>button to return to the <i>Manage</i><br><i>Account</i> screen. | Password changed successfully. |

#### Instructions Step Image If there is a problem, the 10a **NEW YORK STATE OASAS** Application will display an error message. The ctober 22, 2007, welcome Training User 02 Manage Account two most common reasons for Home Logour Change My Password 9 Create/Change Password Hint 6 an error are: Hint Question: Favorite Color -New password: • The passwords you entered Answer: Change Change Confirm new password: do not match. Help • The passwords you entered Password Rules: Question field Minimum number of characters n a do not conform to the at least one numeric character sticn from the drop down box password rules. The password cannot be the same Errors: wer field -Password and confirmation do not match lastname nsver to your Hint Question in the Answer field If you get an error, an error pop A password cannot be repeated for up window will appear OK displaying the reason for the error. In this case, the passwords did not match so the error said: "Errors: -Password and confirmation do not match." Click on the **OK** button and try again. Enter the passwords and click the Change button to continue.

# Change/Create Password Hint Process

| Step | Instructions                                                                                                    | Image                                                                                                    |                                                                                                    |
|------|----------------------------------------------------------------------------------------------------|----------------------------------------------------------------------------------------------------|----------------------------------------------------------------------------------------------------|
| 11   | The password hint is used as a security measure to allow you to reset your password.                                                                                           | NEW YORK STATE September 24, 2007, welcome Training User 02 Manage Account                                                                                                    | Home Logout                                                                                                    |
|      | Hint Question from the<br>dropdown list. Click the<br><b>arrow</b> for the Hint Question<br>dropdown list to open it.                                                          | Change My Password       New password:     •       Confirm new password:     •                                                                                                    | Create/Change Password Hint                                                                                                    |
|      |                                                                                                    | <ul> <li>Password Rules:</li> <li>Minimum number of characters in a password should be <i>eight</i> including at least <i>one</i> numeric character</li> <li>The password cannot be the same as your username, email, firstname or lastname</li> <li>A password cannot be repeated for at least 12 times</li> </ul> | <ul> <li>Help:</li> <li>Click on Hint Question field</li> <li>Select a question from the drop down box</li> <li>Click on Answer field</li> <li>Type in an answer to your Hint Question in the Answer field</li> <li>Click on Change</li> <li>Click on OK</li> </ul> |
| 12   | There are three options for a<br>Hint Question: Favorite Color,<br>City of Birth, and Favorite Pet.<br>For the purpose of this<br>exercise, we will choose "City<br>of Birth." | Create/Change Password<br>Hint Question : Favorite Color<br>Answer : City of Birth<br>Favorite Pet<br>Help:<br>• Click on Hint Question field<br>• Select a question from the drop<br>• Click on Answer field                                                                                                    | Hint<br>Change<br>o down box                                                                                                    |

| Step | Instructions                                                                                                    | Image                       |                             |
|------|----------------------------------------------------------------------------------------------------|-----------------------------|-----------------------------|
| 13   | Next, press the <b>Tab</b> key on<br>your keyboard to move to the<br>Answer field.<br>NOTE: Do not press the <b>Enter</b><br>key as that will send the Hint<br>Question choice to the system<br>without the Answer and cause<br>an error.<br>Finally, you will need to type<br>an Answer for the Hint<br>Question (e.g., Buffalo). |                             | Create/Change Password Hint |
| 14   | Click the <b>Change</b> button to save your Password Hint.                                                                                                    |                             | Create/Change Password Hint |
| 15   | When the OASAS Application<br>saves your changes, you will<br>receive the following<br>confirmation message:<br>"Successfully Added/Modified<br>Password Hint."<br>Click the <b>OK</b> button to return<br>to the <i>Manage Account</i> screen.                                                                                    | Successfully Added/Modified | Password Hint               |

| Step | Instructions                                                                                                    | Image                                                                                                    |                                                                                                    |
|------|----------------------------------------------------------------------------------------------------|----------------------------------------------------------------------------------------------------|----------------------------------------------------------------------------------------------------|
| 16   | To continue to work in the<br>OASAS Applications, you<br>would simply click the <b>Home</b><br>link to return to the main<br>OASAS Applications page. | NEW YORK STATE         September 24, 2007, welcome Training User 02 Manage Account         Change My Password         New password:       Change         New password:       Change         Confirm new password:         Confirm new password:       Change         Password Rules:         Minimum number of characters in a password should be <i>eight</i> including at least <i>one</i> numeric character         The password cannot be the same as your username, email, firstname or lastname         A password cannot be repeated for at least 12 times | Home L gout         Home L gout         Create/Change Password Hint         Image         Hint Question :         City of Birth         Answer :         Change         Help:         • Click on Hint Question field         • Select a question from the drop down box         • Click on Answer field         • Type in an answer to your Hint Question in the Answer field         • Click on Change         • Click on OK |
| 17   | If you are done in the OASAS<br>Applications, click the <b>Logout</b><br>link to exit the OASAS<br>Applications.                                      | Create/Change Password Hin<br>Hint Question : City of Birth<br>Answer :<br>Help:<br>• Click on Hint Question field                                                                                                    | t<br>Change                                                                                                    |

### **Reset Your Password Process**

| Step | Instructions                                                                                                    | age                                                                                                    |                                                                                                    |
|------|----------------------------------------------------------------------------------------------------|----------------------------------------------------------------------------------------------------|----------------------------------------------------------------------------------------------------|
| 18   | Finally, you will learn how to<br>reset your password (e.g., if<br>you forgot your password).                                                                                               | NEW YORK STATE                                                                                                    | Home Login                                                                                                    |
|      | NOTE: To use this feature,<br>you must have already created<br>a password hint associated<br>with this account. If you have<br>forgotten your password but<br>have not previously created a | OASAS Systems are u<br>Tuesdays from                                                                                                    | Login<br>navailable daily from 2:30 a.m. to 5:30 a.m. and on<br>a 7 a.m. to 8 a.m. for routine maintenance.                                                                                                    |
|      | password hint, you must call<br>the Provider Help Desk.                                                                                                    |                                                                                                    |                                                                                                    |
|      | Click the <b>Login</b> button to go to the <i>Login</i> page.                                                                                                    | Application Documentation         OASAS Application Quick Tips         CDS Quick Reference         MSD (PAS-48) Frequently Asked Questions         Logging in to OASAS Application         Change OASAS Application Password         OASAS External Access Request Form (IRM-<br>15)         PPSI and Contact Update Instructions -<br>REVISED 2007         Client Data System Bulletins **UPDATED**         Local Services Bulletin No. 2006-01: MATS<br>Intensive Case Management Initiative/Patient<br>Data         MATS Provider-Oriented Frequently Asked<br>Questions         MATS Client-Oriented Frequently Asked<br>Questions | CDS Documentation       User Guides       Online Tutorials (Video Only)         Forms and Instructions       User Guides       Online Tutorials (Video Only)         Forms beginning January 1, 2007       These Client Data System forms must be used for admissions, discharges and crisis services with transaction dates on or after January 1, 2007. The Monthly Service Delivery form must be used beginning with the January 2007 report that is due by February 10, 2007. Admissions, discharges and crisis transactions with transaction dates prior to January 1, 2007 must use the previous forms for the period 6/1/2005 - 12/31/2006 regardless of the date they are entered in the system.         Child in Residence Report       Child in Residence Report Instructions         Batch Process File Specifications - January 2007 ** REVISED**         Methadone Client Annual Status Report (PAS-26n) - April 2007         Methadone Client Annual Status Report Instructions - April 2007         Admission Form (PAS-44n, Version 4)         Admission Form Instructions |

| Step | Instructions                                                                                                    | Image                                                                                                    |
|------|----------------------------------------------------------------------------------------------------|----------------------------------------------------------------------------------------------------|
| 19   | To reset your password, click<br>the <b>Forgot Password</b> link.                                                                                                    | Enter your user name and password to login         User Name         Password         Login         Cancel    Forgot Password fo non-OASAS external users ONLY Unauthorized use of this site is prohibited and may subject you to civil and criminal prosecution. Office of Alcoholism and Substance Abuse Services, New York State. All Rights Reserved |
| 20   | <ul> <li>There are 3 steps to resetting your password:</li> <li>Confirm Identity</li> <li>Confirm Password Hint Information</li> <li>Reset Password</li> <li>Notice that you are currently on the "Step 1 of 3: Confirm Identity" page.</li> <li>First, you will enter your OASAS User Name into the textbox.</li> <li>NOTE: The User Name field is case sensitive. Please ensure that your keyboard Caps Lock is NOT on when entering your User Name.</li> </ul> | Forgot Password         Step 1 of 3         Confirm Identity         Your identity need to be confirmed by entering your User Name. Click on Next to continue         Note: User Name is case sensitive         User Name is mith12         Next         Cancel                                                                                          |

| Step | Instructions                                                                                                    | Image                                                                                                    |
|------|----------------------------------------------------------------------------------------------------|----------------------------------------------------------------------------------------------------|
| 21   | Click the <b>Next</b> button to go to<br>the <i>Confirm Password Hint</i><br><i>Information</i> page.                                                                                                    | Forgot Password<br>Step 1 of 3<br>Confirm Identity<br>Your identity need to be confirmed by entering your User Name. Click on Next to continue<br>Note: User Name is case sensitive<br>User Name smith12<br>Next Cancel                                                                                                    |
| 22   | You are now on "Step 2 of 3:<br>Confirm Password Hint<br>Information" page. This is<br>where you enter the answer to<br>the password hint you<br>previously created.<br>Type the answer to your hint<br>question; in this case it is the<br>City of Birth textbox.<br>NOTE: If you use the Tab key<br>to move to the <b>Next</b> button,<br>you will need to press it twice. | Forgot Password         Step 2 of 3         Confirm Password Hint Information         In order to reset your password, you must correctly answer your Password Hint associated with your account. Click on Next to continue         Note: Password Hint is not case sensitive         City of Birth:         Back         Next         Cancel |
| 23   | Now, click the <b>Next</b> button to<br>continue to the <i>Reset</i><br><i>Password</i> page.                                                                                                    | Confirm Password Hint Information<br>In order to reset your password, you must correctly answer your F<br>Note: Password Hint is not case sensitive<br>City of Birth: •••••••<br>Back Next Cancel                                                                                                    |

| Step | Instructions                                                                                  | Image                            |
|------|-----------------------------------------------------------------------------------------------|----------------------------------|
| 24a  | You are now on the "Step 3 of                                                                 | Forgot Password                  |
|      | 3: Reset Password" page. You will need to type a <b>new</b>                                   | Step 3 of 3                      |
|      | password into the New Password textbox.                                                       | Reset Password                   |
|      | NOTE: The Password Rules are as follows:                                                      | Note: Password is case sensitive |
|      | • Minimum number of<br>characters in a password<br>should be eight (8)                        | Confirm New Password             |
|      | including at least one (1)<br>numeric character (0-9).                                        | Back Finish Cancel               |
|      | • The password cannot be<br>the same as your username,<br>email, first name, or last<br>name. |                                  |
|      | • A password cannot be repeated for at least twelve (12) times.                               |                                  |
|      | Next, press the <b>Tab</b> key on<br>your keyboard to move to the<br>next field.              |                                  |
|      | NOTE: Do not press the <b>Enter</b><br>key as that will send the                              |                                  |
|      | without the confirmation and cause an error.                                                  |                                  |

| Step | Instructions                                                                                                    | Image                                                                                                    |
|------|----------------------------------------------------------------------------------------------------|----------------------------------------------------------------------------------------------------|
| 24b  | Next, you will need to confirm<br>the new password by entering<br>it into the Confirm New<br>Password textbox.<br>NOTE: If you use the Tab key<br>to get to the <b>Finish</b> button, you<br>will need to press the Tab key<br>twice.                                      | Reset Password         You need to enter a new password to override your original         Note: Password is case sensitive         New Password         Confirm New Password         Back         Finish         Cancel |
| 25   | Finally, click the <b>Finish</b> button<br>to save your changes.                                                                                                    | Reset Password<br>You need to enter a new password to override your original pa<br>Note: Password is case sensitive<br>New Password<br>Confirm New Password<br>Back Finish Cancel                                       |
| 26   | When your new password is<br>saved into the OASAS<br>Applications, you will receive<br>the following confirmation<br>message: "Your password has<br>been successfully reset." You<br>can now return to the OASAS<br>Applications page by clicking<br>the <b>OK</b> button. | Forgot Password                                                                                                    |

| Step | Instructions                                                                                                    | Image                                                                                                    |
|------|----------------------------------------------------------------------------------------------------|----------------------------------------------------------------------------------------------------|
| 26a  | If there is a problem, the OASAS Application will                                                                                                    | Forgot Password                                                                                                    |
|      | display an error message. The two most common reasons for                                                                                                    | Step 3 of 3                                                                                                    |
|      | an error are:<br>• The passwords you entered                                                                                                    | Reset Password                                                                                                    |
|      | do not match.                                                                                                    | You need to enter a new password to override your original password. Click on Finish to continue<br>Note: Password is case sensitive |
|      | • The passwords you entered do not conform to the password rules.                                                                                                    | ERROR: Failed to reset your password - Password does not match                                                                       |
|      | If you get an error, an error<br>pop up window will appear<br>displaying the reason for the<br>error. In this case, the<br>passwords did not match so the<br>error said: | New Password Confirm New Password Back Finish Cancel                                                                                 |
|      | "ERROR: Failed to reset your<br>password - Password does not<br>match."                                                                                                  |                                                                                                    |
|      | Try again. Enter the passwords and click the <b>Finish</b> button to continue.                                                                                           |                                                                                                    |

| Step | Instructions                                                                                                    | Image                                                                                                    |                                                                                                    |
|------|----------------------------------------------------------------------------------------------------|----------------------------------------------------------------------------------------------------|----------------------------------------------------------------------------------------------------|
| 27   | NOTE: The next time you log<br>into the OASAS Applications,<br>you will be prompted to<br>change your password.<br>Remember that the password<br>rules still apply. | NEW YORK STATE                                                                                                    | Home Login<br>Home Login                                                                                                    |
|      |                                                                                                    | OASAS Systems are unavailable daily from 2:30 a.m. to 5:30 a.m. and on<br>Tuesdays from 7 a.m. to 8 a.m. for routine maintenance.                                                                                                    |                                                                                                    |
|      |                                                                                                    | Application Documentation                                                                                                    | CDS Documentation                                                                                                    |
|      |                                                                                                    | OASAS Application Quick Tips<br>CDS Quick Reference<br>MSD (PAS-48) Frequently Asked Questions<br>Logging in to OASAS Applications<br>Change OASAS Application Password<br>OASAS External Access Request Form (IRM-<br>15)<br>PPSI and Contact Update Instructions -<br>REVISED 2007<br>Client Data System Bulletins **UPDATED**<br>Local Services Bulletin No. 2006-01: MATS<br>Intensive Case Management Initiative/Patient<br>Data<br>MATS Provider-Oriented Frequently Asked<br>Questions<br>MATS Client-Oriented Frequently Asked<br>Questions | Forms and Instructions       User Guides       Online Tutorials (Video Only)         Forms beginning January 1, 2007       These Client Data System forms must be used for admissions, discharges and crisis services with transaction dates on or after January 1, 2007. The Monthly Service Delivery form must be used beginning with the Janurary 2007 report that is due by February 10, 2007. Admissions, discharges and crisis transactions with transaction dates prior to January 1, 2007 must use the previous forms for the period 6/1/2005 - 12/31/2006 regardless of the date they are entered in the system.         Child in Residence Report       Child in Residence Report Instructions         Batch Process File Specifications - January 2007 ** REVISED**         Methadone Client Annual Status Report Instructions - April 2007         Methadone Client Annual Status Report Instructions - April 2007         Admission Form (PAS-44n, Version 4) |